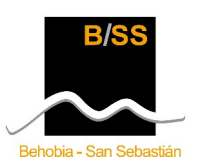

## FORFAIT TOURISTIQUE

## Mecanique de officialiser l'inscription

- Premièrement faites votre préinscription dans <u>www.behobia-sansebastian.com</u>. Choisissez l'option de paiement "*Forfait Touristique*".
- Choisir un hôtel et envoiez un mail avec votre numero d'inscription a reservas@urtarobidaiak.com en indiquant:
  - Nom et prènom de tous les coureus et numero d'inscription (ex. BSS2x-00001)
  - Numero téléphone de contact, passport et adrèsse postale
  - Nom de l'hôtel choissi (enviez 3 options different)
  - Chambre type (double, triple.)
  - Date d'entrée et sortie
  - Si vous avez besoin du transport au sortie
- Une fois nous recevons votre solicitude, nous vous envoierons un mail avec la confirmation du dossard + hôtel et le numero de compte bancaire où vous devrez faire le paiement avec les conditions de cancellation.

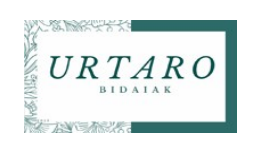

DES QUESTIONS: info@urtarobidaiak.com

RÉSERVATIONS: reservas@urtarobidaiak.com